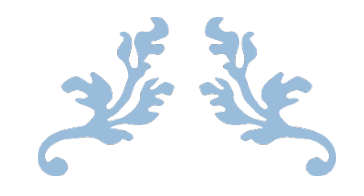

# CAMBIAR EL NOMBRE DEL EQUIPO

Guía para usuarios

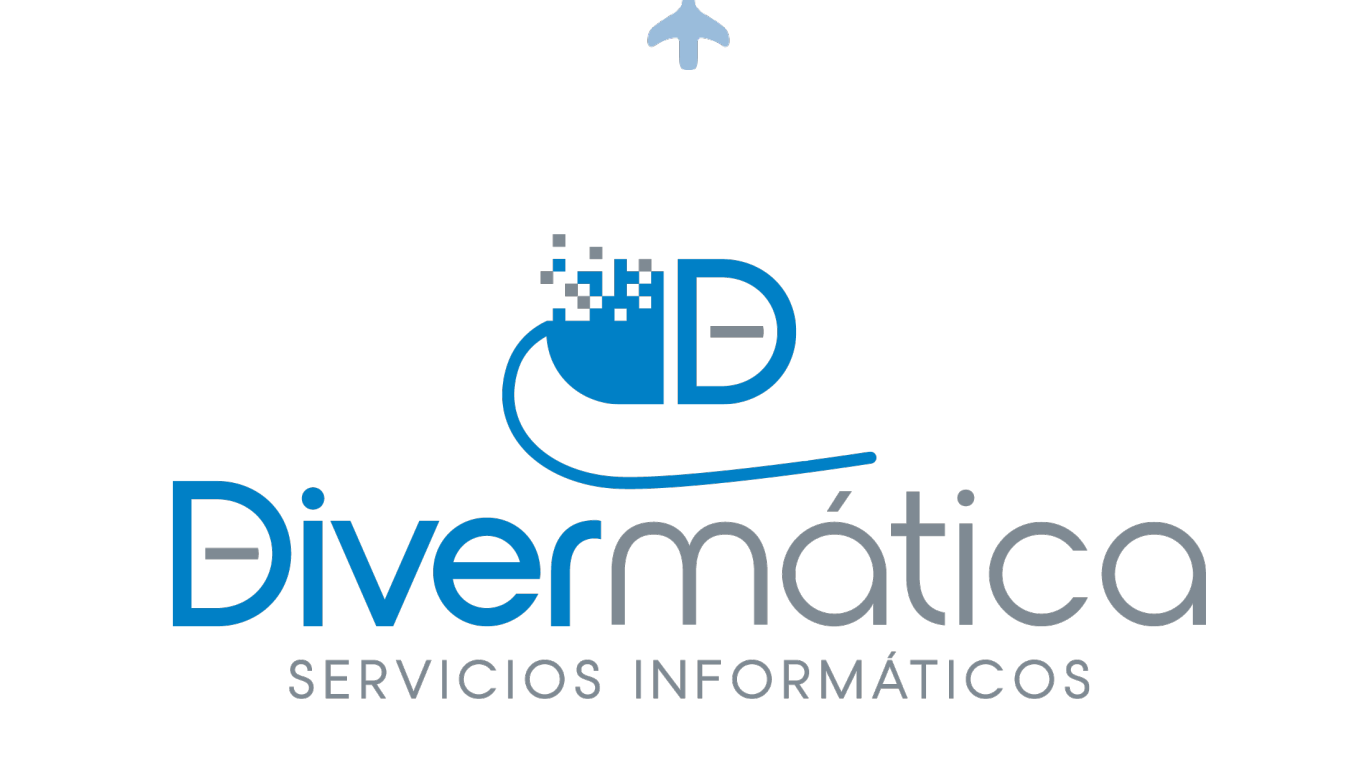

26 DE MARZO DE 2021

DIVERMÁTICA SERVICIOS INFORMÁTICOS

Calle Bodegas nº 6

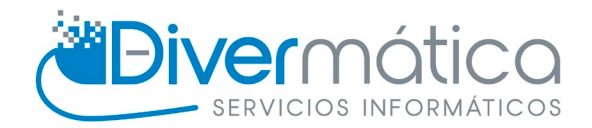

### CONTENIDO

| Procedimiento | 1 |
|---------------|---|
| Primer paso   | 1 |
| Segundo paso  | 1 |
| Tercer paso   | 2 |

## PROCEDIMIENTO

#### PRIMER PASO

El primer paso para cambiar el nombre del equipo es ir al Explorador de archivos, una vez allí le damos a Este equipo, clic derecho con el ratón (no seleccionar nada) y le damos a propiedades.

|               |                    | Propiedades                  |        |   |
|---------------|--------------------|------------------------------|--------|---|
|               |                    | Agregar una ubicación de red |        |   |
|               |                    | Deshacer Mover               | Ctrl+Z |   |
|               |                    | Pegar acceso directo         |        |   |
| <u> </u>      | > Ubicaciones de   | Pegar                        |        | - |
| 🔿 Red         |                    | Actualizar                   |        |   |
| 💻 Este equipo | 160 GR die         | Agrupar por                  | >      |   |
| OneDrive      | Disco loca         | Ordenar por                  | >      |   |
|               | ∨ Dispositivos y u | Ver                          | >      |   |
| Vídeos        |                    |                              |        | - |
| Música        |                    |                              |        |   |

#### SEGUNDO PASO

Se nos abrirá una ventana en la cual nos mostrará Edición de Windows, información del sistema... Una vez estamos aquí debemos de darle a Cambiar configuración.

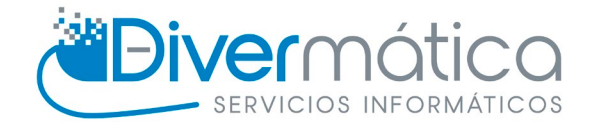

| <u> </u> | Sistema                                   |                                                 | - 🗆 X                                                                |  |
|----------|-------------------------------------------|-------------------------------------------------|----------------------------------------------------------------------|--|
| ÷        | → 💉 🛧 👱 « Sistema y seg                   | guridad > Sistema ~                             | ٩ ٢                                                                  |  |
|          | Ventana principal del Panel de<br>control | Ver información básica                          | acerca del equipo                                                    |  |
|          | Administrador de dispositivos             | Edición de Windows                              |                                                                      |  |
| é        | Configuración de Acceso                   | Windows 10 Pro<br>© 2020 Microsoft Corporation. |                                                                      |  |
| Ť        | remoto                                    |                                                 |                                                                      |  |
| •        | Protección del sistema                    | lodos los derechos reservad                     | 105.                                                                 |  |
| •        | Configuración avanzada del<br>sistema     | Sistema                                         |                                                                      |  |
|          |                                           | Procesador:                                     | Intel(R) Pentium(R) CPU G2130 @ 3.20GHz 3.20 GHz                     |  |
|          |                                           | Memoria instalada (RAM):                        | 4,00 GB (3,80 GB utilizable)                                         |  |
|          |                                           | Tipo de sistema:                                | Sistema operativo de 64 bits, procesador x64                         |  |
|          |                                           | Lápiz y entrada táctil:                         | La entrada táctil o manuscrita no está disponible para esta pantalla |  |
|          |                                           | Configuración de nombre, don                    | ninio y grupo de trabajo del equipo                                  |  |
|          |                                           | Nombre de equipo:                               | DESKTOP-V6JV4EE                                                      |  |
|          |                                           | Nombre completo de<br>equipo:                   | DESKTOP-V6JV4EE configuración                                        |  |
|          |                                           | Descripción del equipo:                         |                                                                      |  |
|          |                                           | Grupo de trabajo:                               | WORKGROUP                                                            |  |
|          |                                           | Activación de Windows                           |                                                                      |  |
|          | Vea también                               | Windows está activado Le                        | a los Términos de licencia del software de Microsoft                 |  |

#### TERCER PASO

Cuando le demos a Cambiar configuración se abrirá una ventana en la que debemos darle a Cambiar.

|                                                                                                    | Proteccion del sistema                                                                                                    | Acceso remoto       |                                                                                                    |
|----------------------------------------------------------------------------------------------------|----------------------------------------------------------------------------------------------------|---------------------|----------------------------------------------------------------------------------------------------|
| Nombre de equipo Hard                                                                                                    |                                                                                                    | Hardware            |                                                                                                    |
| Windows usa l<br>en la red.<br>escripción del equipo:                                                                                                    | la siguiente información para ide                                                                                                    | entificar su equipo | Cambios en el dominio o el nombre del equipo<br>Puede cambiar el nombre y la pertenencia de este equipo<br>cambios podrían afectar al acceso a los recursos de red. |
| ombre completo<br>: equipo:<br>upo de trabajo:<br>ara usar un asistente pa<br>upo de trabajo, haga ci<br>ara cambiar el nombre o<br>minio o grupo de trabaj | Por ejemplo: "Equipo de la sala de estar" o<br>"Equipo de María".<br>DESKTOP-V6JV4EE<br>WORKGROUP<br>ara unirse a un dominio o<br>slic en id. de red<br>de este equipo o cambiar el<br>ajo, haga clic en Cambiar. |                     | Nombre de equipo:<br>DESKTOP-V6JV4EE<br>Nombre completo de equipo:<br>DESKTOP-V6JV4EE<br>Más<br>Miembro del<br>O Dominio:<br>@ Grupo de trabajo:<br>WORKGROUP       |

Se abrirá otra ventana en la cual podremos introducir el nombre del equipo, una vez lo tengamos le damos aceptar. Nos pedirá reiniciar el equipo, le diremos que sí.